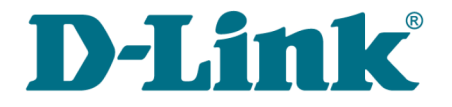

**User Manual** 

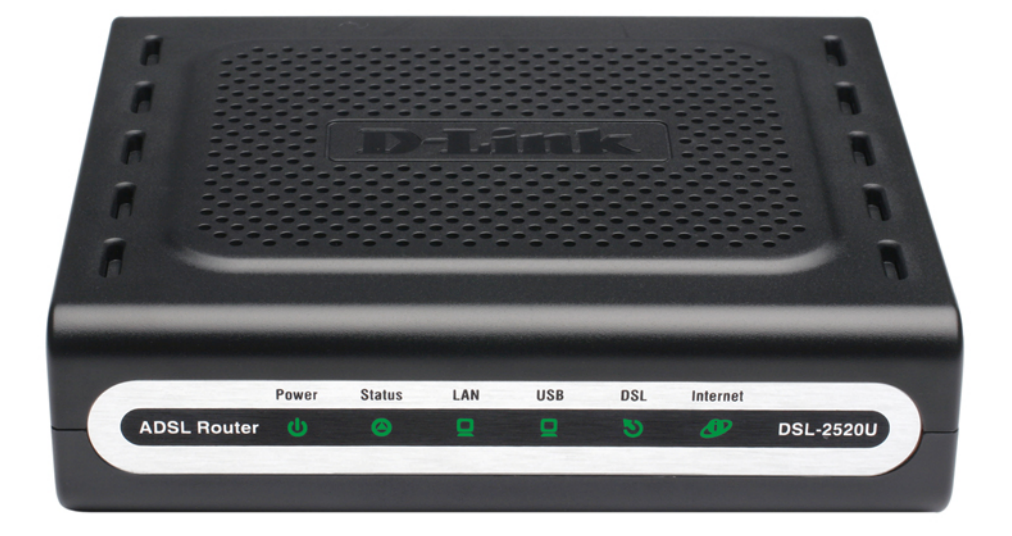

# **DSL-2520U**

# **ADSL2/2+ Router with USB and Ethernet Ports**

## Contents

| Chapter 1. Introduction                                                                                                    | 4                                                                                                  |
|----------------------------------------------------------------------------------------------------|----------------------------------------------------------------------------------------------------|
| Contents and Audience                                                                                                    | 4                                                                                                  |
| Conventions                                                                                                    | 4                                                                                                  |
| Document Structure                                                                                                    | 4                                                                                                  |
| Chapter 2. Overview                                                                                                    | 5                                                                                                  |
| General Information                                                                                                    | 5                                                                                                  |
| Specifications                                                                                                    | 6                                                                                                  |
| Product Appearance                                                                                                    | 9                                                                                                  |
| Front Panel                                                                                                    | 9                                                                                                  |
| Back Panel1                                                                                                    | 0                                                                                                  |
| Delivery Package1                                                                                                    | .1                                                                                                 |
| Safety Instructions1                                                                                                    | .1                                                                                                 |
| Chapter 3. Installation and Connection1                                                                                                    | 2                                                                                                  |
| Before You Begin1                                                                                                    | 2                                                                                                  |
| Connecting to PC (in OS Windows XP)1                                                                                                    | .3                                                                                                 |
| PC with Ethernet Adapter1                                                                                                    | 3                                                                                                  |
| PC with USB Port1                                                                                                    | 3                                                                                                  |
| Obtaining IP Address Automatically1                                                                                                    | 4                                                                                                  |
| Connecting to Web-based Interface1                                                                                                    | 6                                                                                                  |
| Saving and Restoring Settings1                                                                                                    | .8                                                                                                 |
|                                                                                                    |                                                                                                    |
| Chapter 4. Configuring via Web-based Interface1                                                                                                    | 9                                                                                                  |
| Chapter 4. Configuring via Web-based Interface1<br>Status1                                                                                                    | 9<br>.9                                                                                            |
| Chapter 4. Configuring via Web-based Interface                                                                                                    | <b>9</b><br>9                                                                                      |
| Chapter 4. Configuring via Web-based Interface                                                                                                    | <b>9</b><br>9<br>0                                                                                 |
| Chapter 4. Configuring via Web-based Interface                                                                                                    | <b>9</b><br>9<br>0                                                                                 |
| Chapter 4. Configuring via Web-based Interface                                                                                                    | <b>9</b><br>.9<br>0<br>1<br>2                                                                      |
| Chapter 4. Configuring via Web-based Interface                                                                                                    | <b>9</b><br>.9<br>.9<br>1<br>2<br>3                                                                |
| Chapter 4. Configuring via Web-based Interface                                                                                                    | <b>9</b><br>.9<br>.9<br>1<br>2<br>3<br>4                                                           |
| Chapter 4. Configuring via Web-based Interface                                                                                                    | <b>9</b><br>.9<br>.9<br>.0<br>.1<br>.2<br>.3<br>.4<br><b>5</b>                                     |
| Chapter 4. Configuring via Web-based Interface1<br>Status                                                                                                    | <b>9</b><br>.9<br>.9<br>.1<br>.2<br>.3<br>.4<br>.5                                                 |
| Chapter 4. Configuring via Web-based Interface                                                                                                    | <b>9</b><br>.9<br>.1<br>.2<br>.3<br>.4<br>.5<br>.5<br>.6                                           |
| Chapter 4. Configuring via Web-based Interface       1         Status       1         Network Statistics       1         DSL Status       2         WAN Status       2         DHCP       2         Routing Table       2         LAN Clients       2         Net       2         Connections       2         Editing Local Interface Parameters       2         Creating ADSL WAN Connection       3                                                                                                  | <b>9</b><br>.9<br>.0<br>.1<br>.2<br>.3<br>.4<br>.5<br>.6<br>.0                                     |
| Chapter 4. Configuring via Web-based Interface.       1         Status.       1         Network Statistics.       1         DSL Status.       2         WAN Status.       2         DHCP.       2         Routing Table.       2         LAN Clients.       2         Net.       2         Connections.       2         Editing Local Interface Parameters.       2         Creating ADSL WAN Connection.       3         Advanced.       3                                                            | <b>9</b><br>.9<br>.1<br>.2<br>.3<br>.4<br>.5<br>.6<br>.0<br><b>7</b>                               |
| Chapter 4. Configuring via Web-based Interface       1         Status.       1         Network Statistics.       1         DSL Status.       2         WAN Status.       2         DHCP.       2         Routing Table.       2         LAN Clients.       2         Net.       2         Connections.       2         Editing Local Interface Parameters.       2         Creating ADSL WAN Connection.       3         UPnP.       3                                                                 | <b>9</b><br>.9<br>.1<br>.2<br>.3<br>4<br><b>5</b><br>.6<br>0<br><b>7</b><br>7                      |
| Chapter 4. Configuring via Web-based Interface       1         Status       1         Network Statistics       1         DSL Status       2         WAN Status       2         DHCP       2         Routing Table       2         LAN Clients       2         Net       2         Connections       2         Editing Local Interface Parameters       2         Creating ADSL WAN Connection       3         UPnP       3         Interface Grouping       3                                          | <b>9</b><br>9<br>1<br>2<br>3<br>4<br><b>5</b><br>6<br>0<br><b>7</b><br>8                           |
| Chapter 4. Configuring via Web-based Interface.       1         Status.       1         Network Statistics.       1         DSL Status.       2         WAN Status.       2         DHCP.       2         Routing Table.       2         LAN Clients.       2         Net.       2         Connections.       2         Editing Local Interface Parameters.       2         Creating ADSL WAN Connection.       3         UPnP.       3         Interface Grouping.       3         DDNS.       4      | <b>9</b><br>.9<br>.1<br>.2<br>.3<br>.4<br>.5<br>.6<br>.0<br><b>7</b><br>.8<br>.0<br>.7<br>.8<br>.0 |
| Chapter 4. Configuring via Web-based Interface.       1         Status.       1         Network Statistics.       1         DSL Status.       2         WAN Status.       2         DHCP.       2         Routing Table.       2         LAN Clients.       2         Connections.       2         Connections.       2         Creating ADSL WAN Connection.       3         Interface Grouping.       3         DNS.       4                                                                         | <b>9</b><br>.9<br>.0<br>.1<br>.2<br>.3<br>.4<br>.5<br>.6<br>.0<br><b>7</b><br>.8<br>.0<br>.2       |
| Chapter 4. Configuring via Web-based Interface       1         Status       1         Network Statistics       1         DSL status       2         WAN Status       2         DHCP       2         Routing Table       2         LAN Clients       2         Connections       2 <i>Editing Local Interface Parameters</i> 2 <i>Creating ADSL WAN Connection</i> 3         Interface Grouping       3         DNS       4         Routing       4                                                     | <b>9</b><br>.9<br>.9<br>.1<br>.2<br>.3<br>.4<br>.5<br>.6<br>.0<br><b>7</b><br>.8<br>.0<br>.2<br>.3 |
| Chapter 4. Configuring via Web-based Interface       1         Status       1         Network Statistics       1         DSL Status       2         WAN Status       2         DHCP       2         Routing Table       2         LAN Clients       2         Net       2         Connections       2         Editing Local Interface Parameters       2         Creating ADSL WAN Connection       3         Interface Grouping       3         DDNS       4         DNS       4         ADSL       4 | <b>9</b><br>9901234<br><b>5</b><br>607780235                                                       |

| Firewall                              |
|---------------------------------------|
| IP Filters                            |
| Virtual Servers                       |
| DMZ52                                 |
| Application Rules                     |
| MAC Filter                            |
| Control                               |
| URL Filter                            |
| System                                |
| Administrator Password61              |
| Configuration                         |
| System Log63                          |
| Firmware Upgrade65                    |
| Chapter 5. Abbreviations and Acronyms |

# CHAPTER 1. INTRODUCTION

## **Contents and Audience**

This manual describes the router DSL-2520U and explains how to configure and operate it.

This manual is intended for users familiar with basic networking concepts, who create an in-home local area network, and system administrators, who install and configure networks in offices.

## Conventions

| Example                    | Description                                                                           |
|----------------------------|---------------------------------------------------------------------------------------|
| text                       | The body text of the manual.                                                          |
| Before You Begin           | A reference to a chapter or section of this manual.                                   |
| "Quick Installation Guide" | A reference to a document.                                                            |
| Change                     | A name of a menu, menu item, control (field, checkbox, drop-down list, button, etc.). |
| 192.168.1.1                | Data that you should enter in the specified field.                                    |
| Information                | An important note.                                                                    |

### **Document Structure**

*Chapter 1* describes the purpose and structure of the document.

*Chapter 2* gives an overview of the router's hardware and software features and describes its appearance and the package contents, and provides safety instructions.

*Chapter 3* explains how to install the router DSL-2520U and configure a PC in order to access its web-based interface.

Chapter 4 describes all pages of the web-based interface in detail.

*Chapter 5* introduces abbreviations and acronyms used in this manual.

# CHAPTER 2. OVERVIEW

## **General Information**

The DSL-2520U device is an affordable high-end ADSL router developed for home and SOHO (*Small Office/Home Office*) networks. It provides fast and simple broadband access to the Internet and a shared connection for multi users.

DSL-2520U provides all the essentials for creating a secure high-speed wired network: ADSL/ADSL2/ADSL2+ standards, Fast Ethernet standard, the built-in firewall, the QoS engine, and numerous additional features.

The router is equipped with an ADSL port to connect to an ADSL line and an Ethernet port, which can be used to connect one computer or switch. The device is also equipped with a USB port, to which you can connect a single computer.

The router DSL-2520U includes a built-in firewall. The advanced security functions minimize threats of hacker attacks, prevent unwanted intrusions to your network, and block access to unwanted websites for users of your LAN.

You can configure and manage the settings of the router DSL-2520U via the user-friendly webbased interface (the interface is available in several languages).

## Specifications

#### Interfaces:

- ADSL: 1 RJ-11 port
- LAN: 1 RJ-45 10/100BASE-TX Fast Ethernet port with auto-MDI/MDIX
- USB: 1 port 1.1, type B.

#### **ADSL Standards:**

- ADSL:
  - full rate ANSI T1.413 Issue 2, ITU-T G.992.1 (G.dmt) Annex A, ITU-T G.992.2 (G.lite) Annex A, ITU-T G.994.1 (G.hs).
- ADSL2:
  - ° ITU-T G.992.3 (G.dmt.bis) Annex A/L/M, ITU-T G.992.4 (G.lite.bis) Annex A.
- ADSL2+:
  - ITU-T G.992.5 Annex A/M.

#### WAN Connection Types:

- PPPoA
- PPPoE
- IPoE
- IPoA
- Bridge.

#### **ATM/PPP Protocols:**

- Bridged and routed Ethernet encapsulation
- VC-based or LLC-based multiplexing
- ATM Forum UNI3.1/4.0 PVC (up to 8 PVCs)
- ATM Adaptation Layer Type 5 (AAL5)
- ITU-T I.610 OAM F4/F5 loopback
- ATM QoS
- PPP over ATM (RFC 2364)
- PPP over Ethernet (PPPoE)
- Keep-alive for PPP connections.

#### **Network Protocols and Functions:**

- Static IP routing
- NAT
- DHCP server/client/relay
- DNS relay
- DDNS
- UPnP
- Support of VLAN
- IGMP proxy.

#### **Firewall and Access Management Functions:**

- NAT firewall
- Stateful Packet Inspection (SPI)
- URL filter
- Packet filtering (IP/ICMP/TCP/UDP)
- Virtual servers
- Prevention of DoS attacks
- Intrusion detection system
- DMZ
- Port Triggering.

#### QoS:

- Interface grouping
- 3 priority queues.

#### **Configuration and Management:**

- Multilingual web-based interface for configuration and management
- Access via TELNET
- Firmware update via web-based interface
- Saving/restoring configuration to/from file
- Support of remote logging.

- External power adapter DC 5V/1A
- ON/OFF power switch
- Reset to Factory Defaults button.

#### **Operating Temperature**:

• From 0 °C to 40 °C (from 32 °F to 104 °F).

#### **Storage Temperature:**

• From -20 °C to 65 °C (from -4 °F to 149 °F).

#### **Humidity:**

• From 5% to 95% non-condensing.

## **Product Appearance**

### **Front Panel**

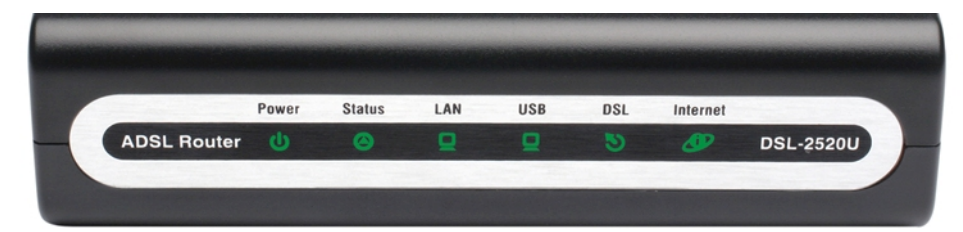

Figure 1. Front panel view.

| LED      | Mode           | Description                                                           |
|----------|----------------|-----------------------------------------------------------------------|
|          | Solid green    | The router is powered on.                                             |
| Power    | No light       | The router is powered off.                                            |
|          | Solid red      | The router is in the crash recovery mode.                             |
| Statuo   | Blinking green | Traffic (Internet traffic) is passing through the router.             |
| Status   | No light       | A failure of the system.                                              |
|          | Solid green    | A device is connected to the port.                                    |
| LAN      | Blinking green | The LAN port is active (upstream or downstream traffic).              |
| LICP     | Solid green    | A device is connected to the port.                                    |
| 038      | Blinking green | The USB port is active (upstream or downstream traffic).              |
|          | Solid green    | DSL has been synchronized.                                            |
| DSL      | Blinking green | Detecting a carrier signal and synchronizing DSL.                     |
|          | No light       | No carrier signal.                                                    |
|          | Solid green    | A WAN connection is established.                                      |
| Internet | No light       | The router is in the bridge mode or no WAN connection is established. |
|          | Solid red      | An authorization failure.                                             |

### **Back Panel**

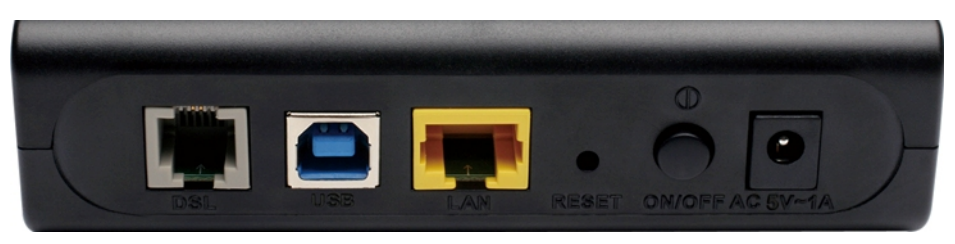

Figure 2. Back panel view.

| Port   | Description                                                                                                    |
|--------|----------------------------------------------------------------------------------------------------|
| DSL    | A DSL port to connect the router to the telephone line.                                                                                                    |
| USB    | A USB port to connect to a single computer.                                                                                                    |
| LAN    | An Ethernet port to connect a computer/switch.                                                                                                    |
| RESET  | A button to restore the factory default settings.<br>To restore the factory defaults, push the button (with the device turned on), hold<br>it for 10 seconds, and then release the button. |
| ON/OFF | A button to turn the router on/off.                                                                                                    |
| 5V=1A  | Power connector.                                                                                                    |

## **Delivery Package**

The following should be included:

- Router DSL-2520U
- Power adapter DC 5V/1A
- RJ-11 telephone cable
- Straight-through Ethernet cable (CAT 5E)
- USB cable
- Splitter
- CD-ROM with "User Manual" and "Quick Installation Guide"
- "Quick Installation Guide" (brochure).
- Using a power supply with a different voltage rating than the one included will cause damage and void the warranty for this product.

## Safety Instructions

Place your router on a flat horizontal surface or mount the router on the wall (the mounting holes are located on the bottom panel of the device). Make sure that the router is provided with sufficient ventilation.

To prevent overheating, do not obstruct the ventilation openings of the router.

Plug the router into a surge protector to reduce the risk of damage from power surges and lightning strikes.

Operate the router only from an electrical outlet with the correct power source as indicated on the adapter.

Do not open the cover of the router. Otherwise any warranty will be invalidated.

Unplug the equipment before dusting and cleaning. Use a damp cloth to clean the equipment. Do not use liquid/aerosol cleaners or magnetic/static cleaning devices.

# CHAPTER 3. INSTALLATION AND CONNECTION

## Before You Begin

Please, read this manual prior to installing the device. Make sure that you have all the necessary information and equipment.

#### **Operating System**

Configuration of the router DSL-2520U (hereinafter referred to as "the router") is performed via the built-in web-based interface. The web-based interface is available from any operating system that supports a web browser.

#### Web Browser

The following web browsers are recommended: Windows Internet Explorer, Mozilla Firefox or Opera.

For successful operation, JavaScript should be enabled on the web browser. Make sure that JavaScript has not been disabled by other software (such as virus protection or web user security packages) running on your computer.

#### NIC (Ethernet Adapter)

Any computer that uses the router should be equipped with an Ethernet adapter (NIC). If your computer is not equipped with such a device, install an Ethernet adapter prior to using the router.

## Connecting to PC (in OS Windows XP)

#### **PC with Ethernet Adapter**

- 1. Make sure that your PC is powered off.
- 2. Connect an Ethernet cable between the Ethernet port located on the back panel of the router and the Ethernet port of your PC.
- 3. Connect a phone cable between the DSL port of the router and the **ADSL OUT** port of the splitter. Connect your phone to the **PHONE** port of the splitter. Then connect another phone cable between a phone jack and the **ADSL IN** port of the splitter.
- 4. Connect the power cord to the power connector port on the back panel of the router, then plug the power adapter into an electrical outlet or power strip.
- 5. Turn on your PC and wait until your operating system is completely loaded.

#### PC with USB Port

Do not connect your router to your PC until the USB driver is installed.

- Turn on your computer and wait until the operating system is completely loaded. Insert the CD from the router's delivery package into the CD ROM drive. Open the disk and go to the USBDriver folder, then run the setup.exe file. Wait until the USB driver is installed. When the installation is completed, click the Finish button.
- 2. Connect a phone cable between the DSL port of the router and the **ADSL OUT** port of the splitter. Connect your phone to the **PHONE** port of the splitter. Then connect another phone cable between a phone jack and the **ADSL IN** port of the splitter.
- 3. Connect the power cord to the power connector port on the back panel of the router, then plug the power adapter into an electrical outlet or power strip.
- 4. Connect the USB cable between the USB port located on the back panel of the router and the USB port of your PC.

### **Obtaining IP Address Automatically**

- 1. Click the Start button and proceed to the Control Panel > Network and Internet Connections > Network Connections window.
- 2. In the **Network Connections** window, right-click the relevant **Local Area Connection** icon and select the **Properties** line in the menu displayed.

| 🛸 Network Connections                                                                          |                        |                                                                                                    |         |
|------------------------------------------------------------------------------------------------|------------------------|----------------------------------------------------------------------------------------------------|---------|
| File Edit View Favorites Tools                                                                 | Advanced Help          |                                                                                                    |         |
| Ġ Back 🝷 🕥 🕤 🏂 🔎 Se                                                                            | earch 😥 Folders 🛄      |                                                                                                    |         |
| Address 🔕 Network Connections                                                                  |                        |                                                                                                    |         |
|                                                                                                | Name                   | Туре                                                                                               | Status  |
| Network Tasks 📀                                                                                | LAN or High-Speed Inte | rnet                                                                                               |         |
| Other Places     Image: Control Panel       Image: My Network Places       Image: My Documents | Local Area Connection  | Disable or High-Speed Inter<br>Status<br>Repair<br>Bridge Connections<br>Create Shortcut<br>Delete | Enabled |
| Details 🛛 🛞                                                                                    |                        | Rename<br>Properties                                                                               |         |

Figure 3. The Network Connections window.

3. In the Local Area Connection Properties window, on the General tab, in the This connection uses the following items section, select the Internet Protocol (TCP/IP) line. Click the Properties button.

| 🕂 Local Area Connection 2 Properties 🛛 🔹 🔀                                                                                                    |
|----------------------------------------------------------------------------------------------------|
| General Authentication Advanced                                                                                                    |
| Connect using:                                                                                                    |
| B D-Link DFE-550TX 10/100 Adapter                                                                                                    |
| <u>C</u> onfigure                                                                                                    |
| This connection uses the following items:                                                                                                    |
| ST NWLink NetBIOS                                                                                                    |
| ▼ TNWLink IPX/SPX/NetBIOS Compatible Transport Prot                                                                                                    |
| M Tinternet Protocol (TCP/IP)                                                                                                    |
|                                                                                                    |
| Install Uninstall Properties                                                                                                    |
| Description                                                                                                    |
| Transmission Control Protocol/Internet Protocol. The default<br>wide area network protocol that provides communication<br>across diverse interconnected networks. |
| Show icon in notification area when connected                                                                                                    |
| OK Cancel                                                                                                    |

Figure 4. The Local Area Connection Properties window.

4. Select the **Obtain an IP address automatically** radio button. Click the **OK** button.

| Internet Protocol (TCP/IP) Pro                                                                             | operties ? 🔀                                                                     |
|----------------------------------------------------------------------------------------------------|----------------------------------------------------------------------------------|
| General Alternate Configuration                                                                            |                                                                                  |
| You can get IP settings assigned a<br>this capability. Otherwise, you need<br>the appropriate IP settings. | utomatically if your network supports<br>I to ask your network administrator for |
| ⊙ <u>O</u> btain an IP address automat                                                                     | ically                                                                           |
| Use the following IP address:                                                                              |                                                                                  |
| IP address:                                                                                                |                                                                                  |
| S <u>u</u> bnet mask:                                                                                      |                                                                                  |
| Default gateway:                                                                                           |                                                                                  |
| Obtain DNS server address at                                                                               | utomatically                                                                     |
| O Use the following DNS server                                                                             | addresses:                                                                       |
| Preferred DNS server:                                                                                      |                                                                                  |
| Alternate DNS server:                                                                                      |                                                                                  |
|                                                                                                    | Advanced                                                                         |
|                                                                                                    | OK Cancel                                                                        |

Figure 5. The Internet Protocol (TCP/IP) Properties window.

Click the **OK** button. Now your computer is configured to obtain an IP address automatically.

## Connecting to Web-based Interface

When you have configured your computer, you can access the web-based interface and configure needed parameters (for example, create an interface to connect to the Internet, specify the settings of the firewall, edit the password for the administrator account, etc.)

- 1. Start a web browser (see the *Before You Begin* section, page 12).
- 2. In the address bar of the web browser, enter the IP address of the router (by default, the following IP address is specified: **192.168.1.1**). Press the **Enter** key.

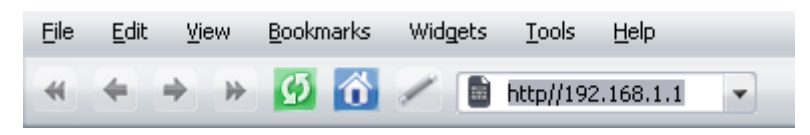

Figure 6. Connecting to the web-based interface of the DSL-2520U device.

3. On the opened page, enter the username (login) and password for the administrator account (by default, the following username and password are specified: admin, admin). Then click the **Enter** button.

| DSL-2     | 520U  |
|-----------|-------|
| Login:    | admin |
| Password: | ••••• |
| Clear     | Enter |

Figure 7. The login page.

If the error "*The page cannot be displayed*" (or "*Unable to display the page*"/"*Could not*. *connect to remote server*") occurs upon connecting to the web-based interface of the router, make sure that you have properly connected the router to your computer.

After successful registration the system statistics page opens. The page displays general information on the router and its software.

|           |                    |              | Dystein ♥                     | Language |  |
|-----------|--------------------|--------------|-------------------------------|----------|--|
| 🔶 Start   | Start              |              |                               |          |  |
| ➡ Status  | Start              |              |                               |          |  |
| ➡ Net     | Device information |              |                               |          |  |
| Advanced  | Model:             | D5L-2520U    |                               |          |  |
| Firewall  | Firmware version:  | 1.0.3        |                               |          |  |
| ➡ Control | Build time:        | Thu Jul 21 1 | 2:24:00 M5D 2011              |          |  |
|           | Vendor:            | D-Link Russ  | ia                            |          |  |
| System    | Support:           | support@dli  | ink.ru                        |          |  |
|           | Summary:           | Root filesys | tem image for D51-2520U       |          |  |
|           | Board ID:          | D51-2520U    |                               |          |  |
|           | Web revision:      | bdb3f44416   | b32152137f392cf5d224cf6a1bbce | 5        |  |
|           | LAN IP:            | 192,168,1,.  | 105                           |          |  |
|           | 🛃 DSL Status       |              |                               |          |  |
|           | Connection state:  | Up 🔵         |                               |          |  |
|           | Downstream rate:   | 23617 Kbps   |                               |          |  |
|           | Upstream rate:     | 1076 Kbps    |                               |          |  |
|           | Link Power State:  | 10           |                               |          |  |
|           |                    |              |                               |          |  |

Figure 8. The system statistics page.

For security reasons, it is strongly recommended to change the administrator password upon initial configuration of the router. To do this, proceed to the **System** *I* **Administrator password** page.

The web-based interface of the router is multilingual. Select a needed language from the menu displayed when the mouse pointer is over the **Language** caption. You can change the language of the web-based interface in any menu item.

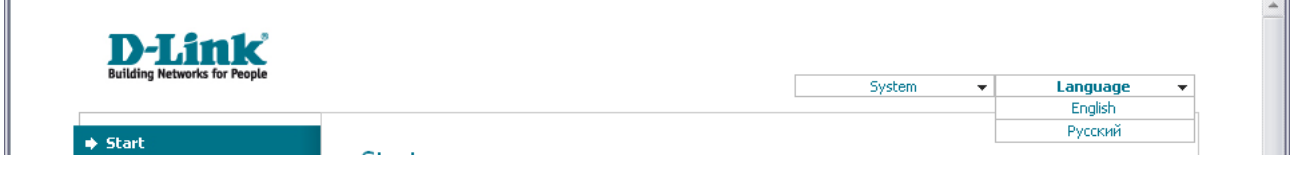

Figure 9. Changing the language of the web-based interface.

## Saving and Restoring Settings

Note that you should regularly save the changes of the router's settings to the non-volatile memory.

The router's web-based interface displays the notification on unsaved changes at the top of the page.

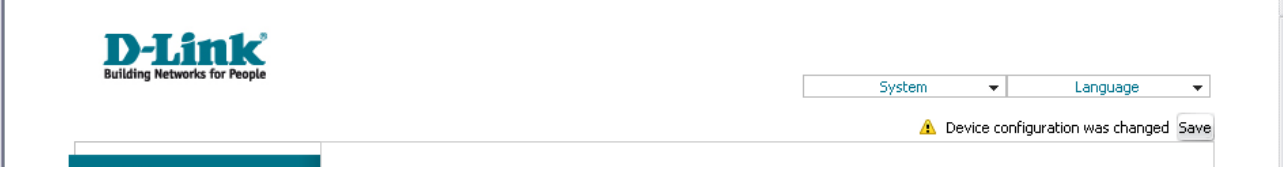

Figure 10. The notification on unsaved changes.

You can save the router's settings via the top-page menu displayed when the mouse pointer is over the **System** caption.

| D-Link                       |       |             |            |
|------------------------------|-------|-------------|------------|
| building networks for reopte |       | System 👻    | Language 👻 |
|                              |       | Reboot      |            |
| a) Charle                    |       | Save&Reboot |            |
| ⇒ Start                      | Start | Save        |            |
| ➡ Status                     | Start | Backup      |            |
|                              |       | Factory     |            |
| 🔶 Net                        |       | Logout      |            |

Figure 11. The top-page menu.

Click the **Reboot** line if you have already saved the router's settings.

Click the **Save&Reboot** line to save new settings and immediately reboot the router.

Click the **Save** line to save new settings to the non-volatile memory and continue configuring the device. Also you can save the device's parameters via the **Save** button on the **System / Configuration** page.

Click the **Backup** line and follow the dialog box appeared to save the configuration (all settings of the router) to your PC. Also you can save the router's configuration to your PC via the **Backup** button on the **System / Configuration** page.

Click the **Factory** line to restore the factory default settings. Also you can restore the factory defaults via the **Factory** button on the **System / Configuration** page.

Also you can restore the factory default settings via the hardware **Reset** button located on the back panel of the router. Use a small paperclip to activate the button; insert it into the hole (with the device turned on), push, and hold for 10 seconds. Release the button and wait until the router is rebooted (about a minute). Now you can access the web-based interface of the router using the default IP address, username and password.

When you have configured all needed settings, click the **Logout** line.

.

# CHAPTER 4. CONFIGURING VIA WEB-BASED INTERFACE

### Status

This menu displays data on the current state of the router. The following data are represented: DSL connection status, active WAN connections, IP addresses leased by DHCP server, the routing table, network statistics, and data on network devices connected to the router.

### **Network Statistics**

On the **Status / Network statistics** page, you can view statistics for all interfaces (connections) existing in the system. For each connection the following data are displayed: state, IP address, subnet mask and gateway (if the connection is established), MAC address, MTU value, and volume of data received and transmitted (with increase of the volume the units of measurement are changed automatically: byte, Kbyte, Mbyte, Gbyte).

| building freeholiks for reopte |            |      |         |               |               | Syste   | m 👻               | Lar    | nguage                         |
|--------------------------------|------------|------|---------|---------------|---------------|---------|-------------------|--------|--------------------------------|
| ▶ Start                        | Charl      |      | Nuet    |               |               |         |                   |        |                                |
| ▶ Status                       | Stat       | us / | Net     | work sta      | usucs         |         |                   |        |                                |
| Network statistics             | Name       | Туре | Status  | IP            | Mask          | Gateway | MAC               | MTU    | Rx/Tx                          |
| > DSL status                   | LAN        | ipoe | Up<br>O | 192.168.1.105 | 255.255.255.0 | -       | 00:11:22:33:44:50 | 1500   | Kbyte/5.5083<br>Mbyte          |
| > <u>WAN status</u>            | USB<br>LAN | ipoe | Up<br>O |               | -             | -       | 00:11:22:33:44:55 | ) 1500 | 0.0000<br>byte/2.5293<br>Kbyte |
| › <u>DHCP</u>                  |            |      |         |               |               |         |                   |        | KByte                          |
| Routing table                  |            |      |         |               |               |         |                   |        |                                |
| » <u>LAN clients</u>           |            |      |         |               |               |         |                   |        |                                |
| ▶ Net                          |            |      |         |               |               |         |                   |        |                                |
| Advanced                       |            |      |         |               |               |         |                   |        |                                |
| ▶ Firewall                     |            |      |         |               |               |         |                   |        |                                |
|                                |            |      |         |               |               |         |                   |        |                                |

Figure 12. The Status / Network statistics page.

### **DSL Status**

The information shown on the tabs of the **Status / DSL status** page can be used for troubleshooting and diagnosing connection problems.

|                           |                     |        | System 👻 | Language 👻 |
|---------------------------|---------------------|--------|----------|------------|
| <ul> <li>Start</li> </ul> | Status / DSL status |        |          |            |
| Status                    |                     |        |          |            |
| Network statistics        | Connection state:   | Down 😑 |          |            |
| > DSL status              |                     |        |          |            |
| » <u>WAN status</u>       |                     |        |          | (D-fr-th)  |
| » <u>DHCP</u>             |                     |        |          | (Refresh)  |
| Routing table             |                     |        |          |            |
| > LAN clients             |                     |        |          |            |
| → Net                     |                     |        |          |            |
| Advanced                  |                     |        |          |            |
| Firewall                  |                     |        |          |            |
| t. Control                |                     |        |          |            |

Figure 13. The Status / DSL status page.

### **WAN Status**

|                        |          |                 |           |         |          | System  | •      | Language   |  |
|------------------------|----------|-----------------|-----------|---------|----------|---------|--------|------------|--|
| 🔶 Start                | Statuc / | \ <b>A/A</b> NI | ctatuc    |         |          |         |        |            |  |
| Status                 | Status / | VVAN            | status    |         |          |         |        |            |  |
| » Network statistics   | Name     | Туре            | Interface | VPI/VCI | Category | Enabled | Status | IP address |  |
| » <u>DSL_status</u>    |          |                 |           |         |          |         |        |            |  |
| WAN status             |          |                 |           |         |          |         |        |            |  |
| > <u>DHCP</u>          |          |                 |           |         |          |         |        |            |  |
| » <u>Routing table</u> |          |                 |           |         |          |         |        |            |  |
| » <u>LAN clients</u>   |          |                 |           |         |          |         |        |            |  |
| 🔹 Net                  |          |                 |           |         |          |         |        |            |  |
| Advanced               |          |                 |           |         |          |         |        |            |  |
| ➡ Firewall             |          |                 |           |         |          |         |        |            |  |
|                        |          |                 |           |         |          |         |        |            |  |

The **Status / WAN status** page displays active WAN connections.

Figure 14. The Status / WAN status page.

### DHCP

The **Status / DHCP** page displays the information on computers that have been identified by hostnames and MAC addresses and have got IP addresses from the DHCP server of the device, as well as the IP address expiration periods (the lease time).

| building networks for reopte |               | System      | ✓ Language |
|------------------------------|---------------|-------------|------------|
| ➡ Start                      | Status / DHCD |             |            |
| 🕈 Status                     | Status / DHCP |             |            |
| » <u>Network statistics</u>  | IP address    | MAC-address | Expires    |
| » <u>DSL_status</u>          |               |             |            |
| » <u>WAN status</u>          |               |             |            |
| › <u>DHCP</u>                |               |             |            |
| » <u>Routing table</u>       |               |             |            |
| > LAN clients                |               |             |            |
| ➡ Net                        |               |             |            |
| Advanced                     |               |             |            |
| 🔹 Firewall                   |               |             |            |
| <ul> <li>Control</li> </ul>  |               |             |            |

Figure 15. The Status / DHCP page.

## **Routing Table**

The **Status / Routing table** page displays the information on routes. The table contains destination IP addresses, gateways, subnet masks, and other data.

|                                                                                                    |                  |                            |                    | Syster                | n          | •           | Language      | • |
|----------------------------------------------------------------------------------------------------|------------------|----------------------------|--------------------|-----------------------|------------|-------------|---------------|---|
| ♦ Start                                                                                                    | Status / Ro      | outing table               | e                  |                       |            |             |               |   |
| <ul> <li>Network statistics</li> <li>DSL status</li> <li>WAN status</li> <li>DHCP</li> <li>Routing table</li> <li>LAN clients</li> </ul> | Interface<br>br0 | Destination<br>192,168,1,0 | Gateway<br>0.0,0.0 | Mask<br>255.255.255.0 | Flags<br>U | Metric<br>0 | MTU Size<br>D |   |
| ♦ Net                                                                                                    |                  |                            |                    |                       |            |             |               |   |
| Advanced                                                                                                    |                  |                            |                    |                       |            |             |               |   |
|                                                                                                    |                  |                            |                    |                       |            |             |               |   |

Figure 16. The Status / Routing table page.

### **LAN Clients**

On the **Status / LAN clients** page, you can view data on network devices connected to the router. The page displays devices connected to the router's LAN and devices accessing the web-based interface of the router.

| building networks for reopte |                   |       | System            | Language  |
|------------------------------|-------------------|-------|-------------------|-----------|
| ➡ Start                      | Status / LAN diam | to.   |                   |           |
| Status                       | Status / LAN CIEF | lS    |                   |           |
| » Network statistics         | IP address        | Flags | MAC-address       | Interface |
| » <u>DSL_status</u>          | 192.168.1.40      | 0x2   | 1C:6F:65:B0:82:BA | brO       |
| » <u>WAN status</u>          |                   |       |                   |           |
| » <u>DHCP</u>                |                   |       |                   |           |
| » <u>Routing table</u>       |                   |       |                   |           |
| > LAN clients                |                   |       |                   |           |
| ➡ Net                        |                   |       |                   |           |
| Advanced                     |                   |       |                   |           |
| 🔶 Firewall                   |                   |       |                   |           |
|                              |                   |       |                   |           |

Figure 17. The Status / LAN clients page.

For each device the following data are displayed: the IP address, the MAC address, and the interface to which the device is connected.

## Net

Ш

In this menu you can configure basic parameters of the router's local area network and configure connection to the Internet (a WAN connection).

#### Connections

On the Net / Connections page, you can create and edit connections used by the router.

By default, the **LAN** connection is configured in the system. It corresponds to the local interface of the router (**br0**). You cannot delete this connection.

|                            |       |                     |                      |        | System          | •         | Language  |  |
|----------------------------|-------|---------------------|----------------------|--------|-----------------|-----------|-----------|--|
| ♦ Start                    | Net / | Compostions         |                      |        |                 |           |           |  |
| <ul> <li>Status</li> </ul> | Net / | connections         |                      |        |                 |           |           |  |
| ➡ Net                      |       | maationa            |                      |        |                 |           |           |  |
| Connections                | You   | can add, edit and d | elete connections he | ere    |                 |           |           |  |
| A Advanced                 | Name  | Connection Type     | Physical interface   | Enable | Default gateway | Direction | Status    |  |
| Auvariceu                  | LAN   | ipoe                |                      | Yes    | 0               | LAN       | Connected |  |
| 🜩 Firewall                 |       |                     |                      |        |                 |           |           |  |
| Control                    |       |                     |                      |        |                 |           | Add       |  |
| 🗅 System                   |       |                     |                      |        |                 |           |           |  |

Figure 18. The **Net / Connections** page.

To create a new connection, click the **Add** button. On the page displayed, specify the relevant values.

To edit an existing connection, left-click the relevant line in the table. On the page displayed, change the parameters and click the **Save** button.

To delete an existing connection, left-click the relevant line in the table. On the page displayed, click the **Delete** button.

To use one of existing WAN connections as a default gateway, select the choice of the **Default** gateway radio button located in the line corresponding to this connection.

#### **Editing Local Interface Parameters**

To edit the parameters of the router's local area network, left-click the **LAN** connection on the **Net / Connections** page.

On the Main tab, you can configure basic parameters of the router's LAN.

## Net / Connections

| Main DHCP server Sta            | atic DHCP     |
|---------------------------------|---------------|
| 🛃 General settings              |               |
| Connection type and common      | settings      |
| Name:                           | LAN           |
| Connection Type:                | IPoE          |
| Enable:                         |               |
| Direction:                      | LAN           |
| 🛃 Physical layer                |               |
| Physical interface selection an | d tunning     |
| Physical interface:             | br0 💌         |
| 🛃 IP settings                   |               |
| Internet Protocol settings      |               |
| IP Address:                     | 192.168.1.1   |
| Netmask:                        | 255.255.255.0 |
| Interface:                      | br0           |
|                                 |               |

Save

Figure 19. Basic parameters of the router's LAN.

| Parameter          | Description                                                                                 |
|--------------------|---------------------------------------------------------------------------------------------|
|                    | General settings                                                                            |
| Name               | A name for this connection.                                                                 |
| Connection Type    | The type of network protocol used by this connection – <b>IPoE</b> .                        |
| Enable             | The checkbox enabling this connection.                                                      |
| Direction          | The direction of this connection.                                                           |
|                    | Physical layer                                                                              |
| Physical interface | The physical interface to which this connection is assigned – <b>br0</b> .                  |
|                    | IP settings                                                                                 |
| IP Address         | The router's IP address. By default, the following value is specified: <b>192.168.1.1</b> . |
| Netmask            | The subnet mask. By default, the following value is specified: <b>255.255.255.0</b> .       |
| Interface          | The name assigned to the connection by the system.                                          |

When all needed settings are configured, click the **Save** button.

On the **DHCP server** tab, you can configure the built-in DHCP sever of the router.

## Net / Connections

| Main DHCP server Static DH | HCP           |
|----------------------------|---------------|
| Mode:                      | Enable 💌      |
| Start IP:                  | 192.168.1.2   |
| End IP:                    | 192.168.1.254 |
| Lease time (min):          | 1440          |
|                            |               |

Save

Figure 20. The tab for configuring the DHCP server.

| Parameter                  | Description                                                                                                    |
|----------------------------|----------------------------------------------------------------------------------------------------|
|                            | An operating mode of the router's DHCP server.                                                                                                    |
| Mode                       | <b>Enable</b> : the router assigns IP addresses to clients automatically in accordance with specified parameters. When this value is selected, the <b>Start IP</b> , <b>End IP</b> , and the <b>Lease time</b> fields are displayed on the tab. If the DHCP server is enabled, you can also specify MAC-IP pairs on the <b>Static DHCP</b> tab. |
|                            | <b>Disable</b> : the router's DHCP server is disabled, clients' IP addresses are assigned manually.                                                                                                    |
|                            | <b>Relay</b> : an external DHCP server is used to assign IP addresses to clients. When this value is selected, the <b>External DHCP server IP</b> field is displayed on the tab.                                                                                                    |
| Start IP                   | The start IP address of the address pool used by the DHCP server to distribute IP addresses to clients.                                                                                                    |
| End IP                     | The end IP address of the address pool used by the DHCP server to distribute IP addresses to clients.                                                                                                    |
| Lease time                 | The lifetime of IP addresses leased by the DHCP server. At the end<br>of this period the leased IP address is revoked and can be distributed<br>to another device, unless the previous device has confirmed the need<br>to keep the address.                                                                                                    |
| External DHCP server<br>IP | The IP address of the external DHCP server which assigns IP addresses to the router's clients.                                                                                                    |

When all needed settings are configured, click the **Save** button.

On the **Static DHCP** tab, you can specify MAC address and IP address pairs. The tab is active when the router's DHCP server is enabled.

### Net / Connections

| JP address; |            |             |           |
|-------------|------------|-------------|-----------|
| MAC address | 2          |             |           |
|             | IP address | MAC address |           |
|             |            |             | Remove Ac |

#### Figure 21. The tab for configuring MAC-IP pairs.

To create a MAC-IP pair (set a fixed IP address in the local area network for a device with a certain MAC address), click the **Add** button. Then enter the needed IP address and MAC address in the relevant fields and click the **Save** button.

Existing MAC-IP pairs are displayed on the **Static DHCP** tab. To remove a pair, select the relevant line in the table and click the **Remove** button. Then click the **Save** button.

### Creating ADSL WAN Connection

## Net / Connections

| Connection type and common sett     | ings          |
|-------------------------------------|---------------|
| Name:                               | bridge_0_35_0 |
| Connection Type:                    | Bridge 💌      |
| Enable:                             |               |
| Direction:                          | WAN           |
| 🛐 Physical layer                    |               |
| Physical interface selection and tu | nning         |
| Physical interface:                 | Create        |
| VPI (0-255):                        | 0             |
| VCI (32-65535):                     | 35            |
| Encapsulation Mode:                 | шс            |
| QoS:                                | UBR           |
| VLAN settings                       |               |
| Virtual local area network settings |               |
| Use VLAN:                           |               |
|                                     |               |

Figure 22. The page for creating a new connection. The **General settings**, **Physical layer** and **VLAN settings** sections.

| Parameter          | Description                                                                                                    |
|--------------------|----------------------------------------------------------------------------------------------------|
|                    | General settings                                                                                                    |
| Name               | A name for connection for easier identification.                                                                                                    |
| Connection Type    | A type of network protocol to be used by the connection. Available<br>values:<br>• PPPoA<br>• PPPoE<br>• IPoE<br>• IPoA<br>• Bridge.                         |
| Enable             | Select the checkbox to enable the connection.                                                                                                    |
| Direction          | The direction of this connection.                                                                                                    |
|                    | Physical layer                                                                                                    |
| Physical interface | A physical or virtual interface to which the new connection will be assigned. Leave the <b>Create</b> value to create a new interface at the physical layer. |
| VPI                | Virtual Path Identifier. The valid range is from 0 to 250.                                                                                                   |
| VCI                | Virtual Circuit Identifier. The valid range is from 32 to 65535.                                                                                             |
| Encapsulation Mode | Select <b>LLC</b> or <b>VC</b> from the drop-down list.                                                                                                    |

| Parameter | Description                                                                                                    |
|-----------|----------------------------------------------------------------------------------------------------|
|           | A class of traffic for this connection.                                                                                                    |
|           | UBR                                                                                                    |
|           | ( <i>Unspecified Bit Rate</i> ): The UBR service is used for applications that allow various delays and losses of packets. It is appropriate to use the UBR service for text/data/image transfer applications, as well as messaging, distribution, retrieval, and remote terminal applications.                                                                                                    |
|           | UBR With PCR                                                                                                    |
|           | (Unspecified Bit Rate with Peak Cell Rate): The UBR service is<br>used for applications that allow various delays and losses of<br>packets. The Peak Cell Rate is a determining factor in how often<br>cells are sent in an effort to minimize lag or jitter caused by traffic<br>inconsistencies. When you select this value from the drop-down list,<br>the <b>Peak Cell Rate</b> field is displayed. Specify a required value (in<br>cells per second).                                                                  |
|           | CBR                                                                                                    |
| QoS       | ( <i>Constant Bit Rate</i> ): This service is used for applications that<br>require a constant data rate. It is mostly used for transferring<br>uncompressed audio and video, e.g. videoconferencing, interactive<br>audio (telephony), audio/video distribution (television, distance<br>education, e-shops), and retrieval (video-on demand, audio<br>libraries). When you select this value from the drop-down list, the<br><b>Peak Cell Rate</b> field is displayed. Specify a required value (in<br>cells per second). |
|           | Non Realtime VBR                                                                                                    |
|           | <ul> <li>(<i>Non-Real-time Variable Bit Rate</i>): This service can be used for transferring data that have critical response-time requirements, e.g. air ticket booking, bank transactions, and process monitoring. When you select this value from the drop-down list, the <b>Peak Cell Rate</b>, <b>Sustainable Cell Rate</b>, and <b>Maximum Burst Size</b> fields are displayed. Specify required values.</li> </ul>                                                                                                   |
|           | Realtime VBR                                                                                                    |
|           | ( <i>Real-time Variable Bit Rate</i> ): This service is used for delay-<br>sensitive applications such as real time video. The Rt-VBR provides<br>higher network flexibility than the CBR service. When you select                                                                                                    |

**Sustainable Cell Rate**, and **Maximum Burst Size** fields are displayed. Specify required values.

this value from the drop-down list, the Peak Cell Rate,

| Parameter     | Description                                                    |
|---------------|----------------------------------------------------------------|
|               | VLAN settings                                                  |
| Use VLAN      | Select the checkbox to allow the router to apply VLAN tagging. |
| VLAN priority | A priority tag for the type of traffic transmitted.            |
| VLAN ID       | An identifier for the VLAN.                                    |

The **Miscellaneous** section is displayed for all connection types except for **Bridge**.

| Miscellaneous          |  |
|------------------------|--|
| Enable IGMP Multicast: |  |
| NAT:                   |  |
| firewall:              |  |

Figure 23. The page for creating a new connection. The **Miscellaneous** section.

| Parameter             | Description                                                                                                    |
|-----------------------|----------------------------------------------------------------------------------------------------|
|                       | Miscellaneous                                                                                                   |
| Enable IGMP Multicast | Select the checkbox to allow multicast traffic from the external network (e.g. video streaming) to be received. |
| NAT                   | Select the checkbox if you want one WAN IP address to be used for all computers of your LAN.                    |
| Firewall              | Select the checkbox to enable protection against ARP and DDoS attacks.                                          |

### The **PPP settings** section is displayed for the **PPPoE** and **PPPoA** connection types.

| 🛃 PPP settings                                                        |                                                       |
|-----------------------------------------------------------------------|-------------------------------------------------------|
| Enter the username, password, and<br>values for the remaining fields. | other settings provided by the ISP. Leave the default |
| PPP Username:                                                         |                                                       |
| Without authorization:                                                |                                                       |
| Password:                                                             |                                                       |
| Password confirmation:                                                |                                                       |
| Authentication algorithm:                                             | AUTO                                                  |
| Service name:                                                         |                                                       |
| Dial on demand:                                                       |                                                       |
| MTU:                                                                  | 1492                                                  |
| PPP IP extension:                                                     |                                                       |
| Keep Alive:                                                           |                                                       |
| LCP interval (sec):                                                   | 30                                                    |
| LCP fails:                                                            | 3                                                     |
| Use Static IP Address:                                                |                                                       |
| PPP debug:                                                            |                                                       |
| PPPoE pass through:                                                   |                                                       |
| Interface:                                                            |                                                       |

Figure 24. The page for creating a new connection. The **PPP settings** section.

| Parameter                   | Description                                                                                    |
|-----------------------------|------------------------------------------------------------------------------------------------|
|                             | PPP settings                                                                                   |
| PPP Username                | A username (login) to access the Internet.                                                     |
| Without authorization       | Select the checkbox if you don't need to enter a username and password to access the Internet. |
| Password                    | A password to access the Internet.                                                             |
| Password confirmation       | The confirmation of the entered password (to avoid mistypes).                                  |
| Authentication<br>algorithm | Select a required authentication method from the drop-down list or leave the AUTO value.       |
| Service name                | The name of the PPPoE authentication server.                                                   |

| Parameter             | Description                                                                                                    |
|-----------------------|----------------------------------------------------------------------------------------------------|
| Dial on demand        | Select the checkbox if you want the router to establish connection to the Internet on demand. In the <b>Maximum idle time</b> field, specify a period of inactivity (in seconds) after which the connection should be terminated.                                                      |
| МТО                   | The maximum size of units transmitted by the interface.                                                                                                    |
| PPP IP extension      | This option is used by some ISPs. Contact your ISP to clarify if this checkbox needs to be enabled.                                                                                                    |
| Keep Alive            | Select the checkbox if you want the router to keep you connected to your ISP even when the connection has been inactive for a specified period of time. When the checkbox is selected, the <b>LCP interval</b> and <b>LCP fails</b> fields are available. Specify the required values. |
| Use Static IP Address | Select the checkbox if you want to use a static IP address to access<br>the Internet. In the <b>IP Address</b> field displayed when the checkbox<br>is selected, specify a static IP address.                                                                                          |
| PPP debug             | Select the checkbox if you want to log all data on PPP connection debugging.                                                                                                    |
| PPPoE pass through    | <i>Displayed for the PPPoE type only.</i><br>Select the checkbox if you want to allow PPPoE clients of computers from your LAN to connect to the Internet through this PPPoE connection of the router.                                                                                 |
| Interface             | The name assigned to the connection by the system.                                                                                                    |

The **IP settings** section is displayed for the **IPoE** and **IPoA** connection types.

| 🛃 IP settings                       |  |
|-------------------------------------|--|
| Internet Protocol settings          |  |
| Obtain an IP address automatically: |  |
| IP Address:                         |  |
| Netmask:                            |  |
| Gateway IP address:                 |  |
| Vendor ID:                          |  |
| Interface:                          |  |

Figure 25. The page for creating a new connection. The **IP settings** section.

| Parameter Description |                                                                                                    |  |
|-----------------------|----------------------------------------------------------------------------------------------------|--|
|                       | IP settings                                                                                                    |  |
| Obtain an ID address  | <i>Displayed for the IPoE type only.</i><br>Select the checkbox to configure automatic IP address assignment                                                                                 |  |
| automatically         | for this connection. When the checkbox is selected, the <b>IP Address</b> , <b>Netmask</b> , and <b>Gateway IP Address</b> fields are not displayed.                                         |  |
| IP Address            | Enter an IP address for this WAN connection.                                                                                                    |  |
| Netmask               | Enter a subnet mask for this WAN connection.                                                                                                    |  |
| Gateway IP Address    | Enter an IP address of the gateway used by this WAN connection.                                                                                                    |  |
|                       | Displayed for the IPoE type only.                                                                                                    |  |
| Vendor ID             | The identifier of your ISP. This field is specified when the ISP assigns an IP address automatically (the <b>Obtain an IP address automatically</b> checkbox is selected). <i>Optional</i> . |  |
| Interface             | The name assigned to the connection by the system.                                                                                                    |  |

Click the **Save** button.

## Advanced

This menu provides advanced settings of the router. On the pages of this menu, you can define static routes and rules for remote access to the web-based interface, add name servers, enable the UPnP function, define interface groups, configure a DDNS service, and edit the ADSL connection parameters.

### UPnP

On the **Advanced / UPnP** page, you can enable the UPnP function.

UPnP is a set of networking protocols designed for automatic configuration of network devices. The UPnP function performs automatic configuration of the device's parameters for network applications requiring an incoming connection to the router.

| second retroits for respe  |                  | System | • | Language |  |
|----------------------------|------------------|--------|---|----------|--|
| 🔶 Start                    | Advanced / LIDaD |        |   |          |  |
| <ul> <li>Status</li> </ul> | Auvanced / OFTF  |        |   |          |  |
| ➡ Net                      | IIPnP settings   |        |   |          |  |
| Advanced                   | Enabled:         |        |   |          |  |
| • <u>UPnP</u>              | Endbod.          |        |   |          |  |
| Interface grouping         |                  |        |   |          |  |
| > <u>DDNS</u>              |                  |        |   | Change   |  |
| > <u>DNS</u>               |                  |        |   |          |  |
| » <u>Routing</u>           |                  |        |   |          |  |
| » <u>ADSL</u>              |                  |        |   |          |  |
| » <u>Remote access</u>     |                  |        |   |          |  |
| Firewall                   |                  |        |   |          |  |
| Control                    |                  |        |   |          |  |

Figure 26. The Advanced / UPnP page.

If you want to manually specify all parameters needed for network applications, deselect the **Enabled** checkbox and click the **Change** button.

If you want to enable the UPnP function in the router, select the **Enabled** checkbox and click the **Change** button.

### **Interface Grouping**

On the **Advanced / Interface grouping** page, you can assign virtual PVC connections to the router's ports (create groups of interfaces), which allows distinguishing different types of traffic. This function is mostly used in Triple-play networks.

| summing networks for reopte |                        |             | System 👻    | Language  |
|-----------------------------|------------------------|-------------|-------------|-----------|
| ▶ Start                     | Advanced / Interface d | rouping     |             |           |
| ► Status                    | Auvanceu / Interface g | nouping     |             |           |
| ▶ Net                       | Name                   | LANs        | WANs        |           |
| Advanced                    | DEFAULT                | LAN1<br>USB | ipoe_0_35_0 |           |
| » <u>UPnP</u>               |                        |             |             |           |
| › Interface grouping        |                        |             |             | Add group |
| > DDNS                      |                        |             |             |           |
| › <u>DNS</u>                |                        |             |             |           |
| » <u>Routing</u>            |                        |             |             |           |
| › ADSL                      |                        |             |             |           |
| » <u>Remote access</u>      |                        |             |             |           |
| Firewall                    |                        |             |             |           |
|                             |                        |             |             |           |

Figure 27. The Advanced / Interface grouping page.

To create a new rule for interface grouping (a group of ports), click the **Add group** button (the button is not displayed if there is no WAN connection in the system).

| Building Networks for reopte |        |                         | System | • | Language | _ |
|------------------------------|--------|-------------------------|--------|---|----------|---|
| 🔶 Start                      | Advanc | ed / Interface grouping |        |   |          |   |
| 🔶 Status                     | Auvano | ed / Interface grouping |        |   |          |   |
| ➡ Net                        | Name:  |                         |        |   |          |   |
| Advanced                     | LANs:  |                         |        |   |          |   |
| › <u>UPnP</u>                |        |                         |        |   |          |   |
| › Interface grouping         |        |                         |        |   |          |   |
| > <u>DDNS</u>                | WANS:  |                         |        |   |          |   |
| > <u>DNS</u>                 |        | ipoe_0_35_0             |        |   |          |   |
| » <u>Routing</u>             |        |                         |        |   |          |   |
| › <u>ADSL</u>                |        |                         |        |   |          |   |
| » <u>Remote access</u>       |        |                         |        |   |          |   |
| ➡ Firewall                   |        |                         |        |   | Save     |   |
|                              |        |                         |        |   |          |   |

Figure 28. The page for adding a new group of ports.

#### You can specify the following parameters:

| Parameter | Description                                                                                                    |
|-----------|----------------------------------------------------------------------------------------------------|
| Name      | A name for the group for easier identification. You can specify any name.                                                                                                    |
| LANs      | The list of available internal interfaces is displayed in the left column of the line. Use the button ==> to select interfaces. The selected interfaces will be displayed in the right column of the field. |
| WANs      | WAN connections to which the new group will be assigned. Use the button ==> to select WAN connections. The selected connections will be displayed in the right column of the field.                         |

Click the **Save** button.

When you add an interface to the new group, it is excluded from the group to which it has been assigned before.

To edit or remove an existing group, select the relevant group on the **Advanced / Interface grouping** page. On the page displayed, change the parameters and click the **Save** button, or click the **Delete** button. When you delete a group, interfaces assigned to it are reassigned to the **DEFAULT** group.

### DDNS

On the **Advanced / DDNS** page, you can define parameters of the DDNS service, which allows associating a domain name with dynamic IP addresses.

| building networks for reopte |      |                      |           | System 👻  | Language    |   |
|------------------------------|------|----------------------|-----------|-----------|-------------|---|
| ➡ Start                      | A ab |                      |           |           |             |   |
| <ul> <li>Status</li> </ul>   | Adv  | anced / DDNS         |           |           |             |   |
| ➡ Net                        |      | DDNS client configur | ation     |           |             |   |
| Advanced                     |      |                      |           |           | Turk - ufr  |   |
| • <u>UPnP</u>                |      | DUNS Service         | Host name | Oser name | Interface   |   |
| » Interface grouping         |      |                      |           |           | Add         | 1 |
| DDNS                         |      |                      |           |           | <u>[200</u> | ) |
| » <u>DNS</u>                 |      |                      |           |           |             |   |
| » <u>Routing</u>             |      |                      |           |           |             |   |
| » <u>ADSL</u>                |      |                      |           |           |             |   |
| » <u>Remote access</u>       |      |                      |           |           |             |   |
| ➡ Firewall                   |      |                      |           |           |             |   |
|                              |      |                      |           |           |             |   |

Figure 29. The Advanced / DDNS page.

To add a new DDNS service, click the **Add** button.

|                    |                     |        | System | • | Language |  |
|--------------------|---------------------|--------|--------|---|----------|--|
| ♦ Start            | Advanced / DDNS     |        |        |   |          |  |
| 🔹 Status           |                     |        |        |   |          |  |
| ➡ Net              | DDNS client editing |        |        |   |          |  |
| Advanced           |                     |        |        |   |          |  |
| › <u>UPnP</u>      | Host name:          | DLinkL | JUNS 💌 |   |          |  |
| Interface grouping | User name:          |        |        |   |          |  |
| > DDNS             | User password:      |        |        |   |          |  |
| > <u>DNS</u>       | Interface:          | ~      |        |   |          |  |
| » <u>Routing</u>   |                     |        |        |   |          |  |
| > <u>ADSL</u>      |                     |        |        |   | Change   |  |
| Kemote access      |                     |        |        |   |          |  |
| 🔹 Firewall         |                     |        |        |   |          |  |
| Control            |                     |        |        |   |          |  |

Figure 30. The page for adding a DDNS service.

You can specify the following parameters:

| Parameter     | Description                                                                       |
|---------------|-----------------------------------------------------------------------------------|
| DDNS Service  | Select a DDNS provider from the drop-down list.                                   |
| Host name     | The domain name registered at your DDNS provider.                                 |
| User name     | The username to authorize for your DDNS provider.                                 |
| User password | The password to authorize for your DDNS provider.                                 |
| Interface     | Select a WAN connection which IP address will be used to access the DDNS service. |

Click the **Change** button.

To edit parameters of the existing DDNS service, click the relevant service link. On the opened page, change the needed parameters and click the **Change** button.

To remove an existing DDNS service, click the relevant service link. On the opened page, click the **Delete** button.

### DNS

| g                      |                | System | • | Language |  |
|------------------------|----------------|--------|---|----------|--|
| 🔶 Start                | Advanced / DNS |        |   |          |  |
| Status                 | Auvanced / DNS |        |   |          |  |
| ♦ Net                  | DNS settings   |        |   |          |  |
| Advanced               | Manual         | <br>   |   |          |  |
| › <u>UPnP</u>          | Interface:     |        |   |          |  |
| Interface grouping     | Name servers;  |        |   |          |  |
| » <u>DDNS</u>          |                |        |   |          |  |
| » <u>DNS</u>           |                |        |   |          |  |
| » <u>Routing</u>       |                |        |   | Change   |  |
| » <u>ADSL</u>          |                |        |   |          |  |
| » <u>Remote access</u> |                |        |   |          |  |
| ➡ Firewall             |                |        |   |          |  |
|                        |                |        |   |          |  |

On the **Advanced / DNS** page, you can add DNS servers to the system.

Figure 31. The Advanced / DNS page.

DNS servers are used to determine the IP address from the name of a server in Intranets or the Internet (as a rule, they are specified by an ISP or assigned by a network administrator).

The device performs the DNS relay function, i.e., it redirects the DNS requests of users to external DNS servers. You can specify the addresses of DNS servers manually on this page, or configure the router to obtain DNS servers addresses automatically from your ISP upon installing a connection.

#### <u>When you use the built-in DHCP server, the network parameters (including DNS servers)</u> are distributed to clients automatically.

If you want to configure automatic obtainment of DNS servers addresses, deselect the **Manual** checkbox, select a WAN connection which will be used to obtain addresses of DNS servers automatically from the **Interface** drop-down list, and click the **Change** button.

If you want to specify the DNS server manually, select the **Manual** checkbox and enter a DNS server address in the **Name servers** list. To specify several addresses, press the Enter key and enter a needed address in the next line. Then click the **Change** button.

To remove a DNS server from the system, remove the relevant line from the **Name servers** field and click the **Change** button.

## Routing

On the **Advanced / Routing** page, you can add static routes (routes for networks that are not connected directly to the device but are available through the interfaces of the device) into the system.

| building receipte      |     |                                    |                      | Sys                    | tem 🔹              | Language             |
|------------------------|-----|------------------------------------|----------------------|------------------------|--------------------|----------------------|
| ▶ Start                | ۸d  | oncod / Douting                    |                      |                        |                    |                      |
| Status                 | Adv | anceu / Routing                    |                      |                        |                    |                      |
| ▶ Net                  |     | Pouting configuration              |                      |                        |                    |                      |
| Advanced               |     | You can add, edit and dele         | te routes here       | !                      |                    |                      |
| » <u>UPnP</u>          |     | Destination network<br>192,168,1,0 | Destinatio<br>255.25 | on netmask<br>55.255.0 | Gateway<br>0.0.0.0 | Via Interface<br>br0 |
| » Interface grouping   |     |                                    |                      |                        |                    |                      |
| » <u>DDNS</u>          |     |                                    |                      |                        |                    | Add                  |
| ▶ <u>DNS</u>           |     |                                    |                      |                        |                    |                      |
| Routing                |     |                                    |                      |                        |                    |                      |
| ∗ <u>ADSL</u>          |     |                                    |                      |                        |                    |                      |
| » <u>Remote access</u> |     |                                    |                      |                        |                    |                      |
| Firewall               |     |                                    |                      |                        |                    |                      |
| Control                |     |                                    |                      |                        |                    |                      |

Figure 32. The Advanced / Routing page.

To create a new route, click the **Add** button.

| saming memories for respice |                | System  | <ul> <li>Language</li> </ul> |  |
|-----------------------------|----------------|---------|------------------------------|--|
| ➡ Start                     |                |         |                              |  |
| ➡ Status                    |                |         |                              |  |
| ➡ Net                       | Route editing  |         |                              |  |
| Advanced                    |                |         |                              |  |
| » <u>UPnP</u>               |                |         |                              |  |
| Interface grouping          | Gateway:       |         |                              |  |
| > <u>DDNS</u>               | Metric:        |         |                              |  |
| → <u>DNS</u>                | Via Interface: | < Autos |                              |  |
| » <u>Routing</u>            |                |         |                              |  |
| > <u>ADSL</u>               |                |         | []                           |  |
| » <u>Remote access</u>      |                |         | Save                         |  |
| ➡ Firewall                  |                |         |                              |  |
| Control                     |                |         |                              |  |

Figure 33. The page for adding a static route.

You can specify the following parameters:

| Parameter           | Description                                                                                                    |
|---------------------|----------------------------------------------------------------------------------------------------|
| Destination network | A destination network to which this route is assigned.                                                                                                    |
| Destination netmask | The destination network mask.                                                                                                    |
| Gateway             | An IP address through which the destination network can be accessed.                                                                                                    |
| Metric              | A metric for the route. The lower the value, the higher is the route priority. <i>Optional</i> .                                                                                                    |
| Via Interface       | Select an interface (connection) through which the destination network can be accessed from the drop-down list. If you have selected the <b><auto></auto></b> value of this drop-down list, the router itself sets the interface on the basis of data on connected networks. |

Click the **Save** button.

To edit an existing route, select the needed route in the table. On the opened page, change the needed parameters and click the **Save** button.

To remove an existing route, select the needed route in the table. On the opened page, click the **Delete** button.

### **ADSL**

The **Advanced / ADSL** page includes the set of ADSL standards that should be defined by an ISP. Contact your ISP to set proper parameters. Select the relevant options and click the **Change** button.

|                    |                        | System                         | ▼ Language |
|--------------------|------------------------|--------------------------------|------------|
| Start              | Advanced / ADSI        |                                |            |
| Status             |                        |                                |            |
| Net                | Select the modulation  | n below                        |            |
| Advanced           | G.Dmt Enabled:         |                                |            |
| » <u>UPnP</u>      | G.lite Enabled:        |                                |            |
| Interface grouping | T1.413 Enabled:        |                                |            |
|                    | ADSL2 Enabled:         | $\checkmark$                   |            |
| Bouting            | AnnexL Enabled:        |                                |            |
| ADSL               | ADSL2+ Enabled:        | $\checkmark$                   |            |
| Remote access      | AnnexM Enabled:        |                                |            |
|                    | 🛃 Select the phone lin | e pair below                   |            |
| Firewall           | Phone line pair:       | <ul> <li>Inner pair</li> </ul> |            |
| Control            |                        | Outer pair                     |            |

Figure 34. The Advanced / ADSL page.

### **Remote Access**

On the **Advanced / Remote access** page, you can configure remote access to the web-based interface of the router. By default, the access from external networks to the router is closed. If you need to allow access to the router from the external network, create relevant rules.

|                        |              |                    | Syste               | m 👻  | Language |   |
|------------------------|--------------|--------------------|---------------------|------|----------|---|
| 🕈 Start                | Advanced /   | Domoto oco         |                     |      |          |   |
| Status                 | Advanced /   | Remote acc         | ess                 |      |          |   |
| → Net                  | P. Romoto or | soos configuration | a for wob-interface |      |          |   |
| Advanced               | • Remote at  | cess compuration   |                     |      |          |   |
| » <u>UPnP</u>          | Name         | Interface          | IP address          | Mask | Protocol |   |
| Interface grouping     |              |                    |                     |      | [Add     | 1 |
| > <u>DDNS</u>          |              |                    |                     |      | AUL      | J |
| > <u>DNS</u>           |              |                    |                     |      |          |   |
| » <u>Routing</u>       |              |                    |                     |      |          |   |
| » <u>ADSL</u>          |              |                    |                     |      |          |   |
| » <u>Remote access</u> |              |                    |                     |      |          |   |
| ➡ Firewall             |              |                    |                     |      |          |   |
|                        |              |                    |                     |      |          |   |

Figure 35. The Advanced / Remote access page.

To create a new rule, click the **Add** button.

|                      |                   |               | System   | • | Language |  |
|----------------------|-------------------|---------------|----------|---|----------|--|
| ➡ Start              | Advanced / Remo   | ate access    |          |   |          |  |
| ➡ Status             | Advanced / Kenic  | Jie access    |          |   |          |  |
| ♦ Net                | Remote access rul | e editing     |          |   |          |  |
| Advanced             | Name              |               |          |   |          |  |
| » <u>UPnP</u>        | Name.             |               |          |   |          |  |
| » Interface grouping | IP address:       | <auto></auto> | <b>~</b> |   |          |  |
| > <u>DDNS</u>        | Mask:             |               |          |   |          |  |
| » <u>DNS</u>         | Protocol:         |               |          |   |          |  |
| » <u>Routing</u>     |                   |               |          |   |          |  |
| » <u>ADSL</u>        |                   |               |          |   | Change   |  |
| Remote access        |                   |               |          |   | Charlige |  |
| ➡ Firewall           |                   |               |          |   |          |  |
| Control              |                   |               |          |   |          |  |

Figure 36. The page for adding a rule for remote management.

You can specify the following parameters:

| Parameter  | Description                                                                           |
|------------|---------------------------------------------------------------------------------------|
| Name       | A name for the rule for easier identification. You can specify any name.              |
| Interface  | A physical interface through which the web-based interface of the router is accessed. |
| IP address | A host or a subnet to which the rule is applied.                                      |
| Mask       | The mask of the subnet.                                                               |
| Protocol   | The protocol available for remote management of the router (HTTP, ICMP, TELNET).      |

Click the **Change** button.

To edit a rule for remote access, click the relevant link. On the opened page, change the needed parameters and click the **Change** button.

To remove a rule for remote access, click the relevant link. On the opened page, click the **Delete** button.

## Firewall

In this menu you can configure the firewall of the router: add rules for IP filtering, define a DMZzone, create virtual servers, configure MAC-filters and the Port Triggering function.

### **IP Filters**

On the **Firewall / IP-filters** page, you can create new rules for filtering IP packets and edit or remove existing rules.

|                     |            |                |        | Syste       | em 🔹   | Language    |    |
|---------------------|------------|----------------|--------|-------------|--------|-------------|----|
| ➡ Start             | Firewell   | TD filter      | -      |             |        |             |    |
| ➡ Status            | Filewall / | IP-IIItel      | 5      |             |        |             |    |
| ➡ Net               | ■ ID-filte | ars configura  | tion   |             |        |             |    |
| Advanced            |            | a s connigar a |        |             | D.     | <b>k</b>    |    |
| ➡ Firewall          | Name       | Protocol       | Source | Destination | Source | Destination |    |
| › <u>IP-filters</u> |            |                |        |             |        |             |    |
| » Virtual servers   |            |                |        |             |        | Add         | ļ. |
| » <u>DMZ</u>        |            |                |        |             |        |             |    |
| Application rules   |            |                |        |             |        |             |    |
| MAC-filter          |            |                |        |             |        |             |    |
| + Control           |            |                |        |             |        |             |    |

Figure 37. The Firewall / IP-filters page.

To create a new rule, click the **Add** button.

|                     |                              |                    | System 👻                 | Lariyuaye |
|---------------------|------------------------------|--------------------|--------------------------|-----------|
| Start               | Firewall / IP-filters        |                    |                          |           |
| Status              |                              |                    |                          |           |
| ⇒ Net               | ID-filter rule editing       |                    |                          |           |
| Advanced            |                              |                    |                          |           |
| Firewall            | Name:                        |                    |                          |           |
|                     | Protocol:                    | TCP/UD             |                          |           |
| • <u>IP-filters</u> | IP Addresses                 |                    |                          |           |
| Virtual servers     | For entering IP address type | e 32 as subnet bit | t-mask (field after "/") |           |
| » <u>DMZ</u>        |                              |                    |                          |           |
| Application rules   | Source:                      |                    |                          |           |
| MAC-filter          | Destination:                 |                    |                          |           |
|                     | Ports                        |                    |                          |           |
| Control             | You can specify either a po  | rt or port range,  | and several              |           |
| 🔶 System            | Source:                      |                    |                          |           |
|                     | Destination:                 |                    |                          |           |
|                     |                              |                    |                          |           |
|                     |                              |                    |                          |           |
|                     |                              |                    |                          | Change    |

Figure 38. The page for adding a rule for IP filtering.

You can specify the following parameters:

| Parameter        | Description                                                                                                    |
|------------------|----------------------------------------------------------------------------------------------------|
|                  | IP-filter rule editing                                                                                                    |
| Name             | A name for the rule for easier identification.                                                                                   |
| Protocol         | A protocol for network packet transmission. Select a value from the drop-down list.                                              |
|                  | IP Addresses                                                                                                    |
| IP address range | Select the checkbox if you want to specify a range of IP addresses as the source or destination IP address.                      |
| Source           | The source host/subnet IP address. To specify an IP address leave <b>32</b> in the field following the slash character (/).      |
| Destination      | The destination host/subnet IP address. To specify an IP address leave <b>32</b> in the field following the slash character (/). |
|                  | Ports                                                                                                    |

| Parameter   | Description                                                                                                    |
|-------------|----------------------------------------------------------------------------------------------------|
| Source      | A port of the source IP address. You can specify one port, several ports separated by a comma, or a range of ports separated by a colon.      |
| Destination | A port of the destination IP address. You can specify one port, several ports separated by a comma, or a range of ports separated by a colon. |

Click the **Change** button.

To edit a rule for IP filtering, select the relevant rule in the table. On the opened page, change the needed parameters and click the **Change** button.

To remove a rule for IP filtering, select the relevant rule in the table. On the opened page, click the **Delete** button.

### **Virtual Servers**

On the **Firewall / Virtual servers** page, you can create virtual servers for redirecting incoming Internet traffic to a specified IP address in the local area network.

| building recircles for reopte         |          |                |                 | System          | •            | Language   |
|---------------------------------------|----------|----------------|-----------------|-----------------|--------------|------------|
| ➡ Start                               | Firewall | () (inter a    |                 |                 |              |            |
| <ul> <li>Status</li> </ul>            | Firewall | / virtua       | servers         | )               |              |            |
| ♦ Net                                 | Nietu    | al corvore li  | et              |                 |              |            |
| Advanced                              | You car  | n add, edit an | d delete virtua | al servers here |              |            |
| ➡ Firewall                            | Name     | Interface      | Protocol        | Public port     | Private port | Private IP |
| IP-filters                            |          |                |                 |                 |              |            |
| » <u>Virtual servers</u>              |          |                |                 |                 |              | Add        |
| → <u>DMZ</u>                          |          |                |                 |                 |              |            |
| <ul> <li>Application rules</li> </ul> |          |                |                 |                 |              |            |
| » <u>MAC-filter</u>                   |          |                |                 |                 |              |            |
| ► Control                             |          |                |                 |                 |              |            |
|                                       |          |                |                 |                 |              |            |

#### Figure 39. The Firewall / Virtual servers page.

To create a new virtual server, click the **Add** button.

| building networks for reopte |                       | System 👻 | Language |
|------------------------------|-----------------------|----------|----------|
| ➡ Start                      | Firowall / Virtual co |          |          |
| 🔿 Status                     |                       |          |          |
| ♦ Net                        | Nistual conversation  | 10       |          |
| Advanced                     |                       | js       |          |
| ➡ Firewall                   | Name:                 | Custom   |          |
| IP-filters                   | Interface:            | ~        |          |
| » Virtual servers            | Protocol:             | ТСР      |          |
| ▶ <u>DMZ</u>                 | Public port (begin):  |          |          |
| Application rules            | Public port (end):    |          |          |
| MAC-filter                   | Private port (begin): |          |          |
| . Control                    | Private port (end):   |          |          |
|                              | Private IP:           |          |          |
| System                       |                       |          |          |
|                              |                       |          |          |
|                              |                       |          | Change   |

Figure 40. The page for adding a virtual server.

You can specify the following parameters:

| Parameter                                 | Description                                                                                                    |
|-------------------------------------------|----------------------------------------------------------------------------------------------------|
| Template                                  | Select a virtual server template from the drop-down list, or select <b>Custom</b> to specify all parameters of the new virtual server manually.                                                                                                    |
| Name                                      | A name for the virtual server for easier identification. You can specify any name.                                                                                                    |
| Interface                                 | A WAN connection to which this virtual server will be assigned.                                                                                                    |
| Protocol                                  | A protocol that will be used by the new virtual server. Select a value from the drop-down list.                                                                                                    |
| Public port (begin)/<br>Public port (end) | A port of the router from which traffic is directed to the IP address specified in the <b>Private IP</b> field. Specify the start and the end value for the port range. If you need to specify one port, enter the needed value in the <b>Public port (begin)</b> field and leave the <b>Public port (end)</b> field blank. |

| Parameter                                   | Description                                                                                                    |
|---------------------------------------------|----------------------------------------------------------------------------------------------------|
| Private port (begin)/<br>Private port (end) | A port of the IP address specified in the <b>Private IP</b> field to which traffic is directed from the <b>Public port</b> . Specify the start and the end value for the port range. If you need to specify one port, enter the needed value in the <b>Private port (begin)</b> field and leave the <b>Private port (end)</b> field blank. |
| Private IP                                  | The IP address of the server from the local area network.                                                                                                    |

#### Click the **Change** button.

To edit the parameters of an existing server, select the relevant server in the table. On the opened page, change the needed parameters and click the **Change** button.

To remove an existing server, select the relevant server in the table. On the opened page, click the **Delete** button.

#### DMZ

A DMZ is a host or network segment located "between" internal (local) and external (global) networks. In the router, the DMZ implements the capability to transfer a request coming to a port of the DSL router from the external network to a specified host of the internal network.

On the **Firewall / DMZ** page you can specify the IP address of the DMZ host.

| building retrivits for reopte |                    | System   | <b>▼</b> [ | anguage 🔹 |
|-------------------------------|--------------------|----------|------------|-----------|
| 🕈 Start                       | Firowall / DM7     |          |            |           |
| 🔶 Status                      |                    |          |            |           |
| ➡ Net                         | Demilitarized zone | settings |            |           |
| Advanced                      | Enabled:           |          |            |           |
| 🔹 Firewall                    | IP address:        |          | 7          |           |
| › <u>IP-filters</u>           |                    |          |            |           |
| Virtual servers               |                    |          |            |           |
| » <u>DMZ</u>                  |                    |          |            | Change    |
| Application rules             |                    |          |            |           |
| MAC-filter                    |                    |          |            |           |
| ➡ Control                     |                    |          |            |           |
|                               |                    |          |            |           |

Figure 41. The Firewall / DMZ page.

To enable the DMZ, select the **Enabled** checkbox, enter the IP address of a host from your network in the **IP address** field, and click the **Change** button.

Note that when the DMZ is enabled, all traffic coming to a port of the WAN interface of the router is directed to the same port of the specified IP address. Also note that virtual servers have higher priority than the DMZ host. In other words, if there has been created a virtual server that directs traffic from external port 80 to a port of the device from the router's local network, then entering **http://router\_WAN\_IP** in the address bar, users of the external network are directed to the specified port and IP address configured for the virtual server, but not to port 80 of the device with the IP address specified on the **Firewall / DMZ** page.

To disable the DMZ, deselect the **Enabled** checkbox and click the **Change** button.

## **Application Rules**

н

On the Firewall / Application rules page, you can define rules for the Port Triggering function.

|                     |              |                 |                | System   | •        | Language |  |
|---------------------|--------------|-----------------|----------------|----------|----------|----------|--|
| ♦ Start             | Firewall / A | policotion      | rulaa          |          |          |          |  |
| 🔶 Status            |              | pplication      | Tules          |          |          |          |  |
| ⇒ Net               | 🔊 Configura  | tion of annlica | tion rules     |          |          |          |  |
| Advanced            |              | tion of applica | norraies       | v+       | Drot     | tocol    |  |
| ➡ Firewall          | Rules name   | Interface       | Po<br>Incoming | Outgoing | Incoming | Outgoing |  |
| » <u>IP-filters</u> |              |                 |                |          |          |          |  |
| » Virtual servers   |              |                 |                |          |          | Add      |  |
| » <u>DMZ</u>        |              |                 |                |          |          |          |  |
| Application rules   |              |                 |                |          |          |          |  |
| ▶ <u>MAC-filter</u> |              |                 |                |          |          |          |  |
| ➡ Control           |              |                 |                |          |          |          |  |
|                     |              |                 |                |          |          |          |  |

Figure 42. The Firewall / Application rules page.

To add a new rule for the Port Triggering function, click the **Add** button.

|                   |                        | System 👻        | Language |
|-------------------|------------------------|-----------------|----------|
| ▶ Start           | Firowell / Applicatio  |                 |          |
| Status            | Firewall / Applicatio  | in rules        |          |
| ▶ Net             |                        |                 |          |
| > Advanced        |                        |                 |          |
| Firewall          | Rules name:            |                 |          |
| › IP-filters      | Interface:             | otocol settings |          |
| Virtual servers   | Protocol:              |                 |          |
| » <u>DMZ</u>      | Starting port:         |                 |          |
| Application rules | Ending port:           |                 |          |
| MAC-filter        | 🛃 Outgoing port and pr | otocol settings |          |
| Control           | Protocol:              | TCP/UDP         |          |
| Svstem            | Starting port:         |                 |          |
|                   | Ending port:           |                 |          |
|                   |                        |                 |          |
|                   |                        |                 | Change   |

Figure 43. The page for adding a rule for the Port Triggering function.

#### You can specify the following parameters:

| Parameter                     | Description                                                                                                    |
|-------------------------------|----------------------------------------------------------------------------------------------------|
|                               | Application rule editing                                                                                                    |
| Rules name                    | A name for the rule for easier identification.                                                                                                    |
| Interface                     | A WAN connection to which this rule will be assigned.                                                                                                    |
|                               | Incoming port and protocol settings                                                                                                    |
| Protocol                      | A protocol to which this rule will be applied upon receiving data to<br>the specified port or port range.                                                                                                    |
| Starting port/<br>Ending port | A range of the router's ports which will be open to receive data from<br>the external network (incoming traffic). Specify the start and the end<br>value for the port range. If you need to specify one port, enter the<br>needed value in the <b>Starting port</b> field and leave the <b>Ending port</b><br>field blank. |
|                               | Outgoing port and protocol settings                                                                                                    |
| Protocol                      | A protocol to which this rule will be applied upon transferring data from the specified port or port range.                                                                                                    |
| Starting port/<br>Ending port | A range of the router's ports from which data are transferred to the external network (outgoing traffic). Specify the start and the end value for the port range. If you need to specify one port, enter the needed value in the <b>Starting port</b> field and leave the <b>Ending port</b> field blank.                  |

Click the **Change** button.

To edit an existing rule for the Port Triggering function, select the relevant rule in the table. On the opened page, change the needed parameters and click the **Change** button.

To remove an existing rule for the Port Triggering function, select the relevant rule in the table. On the opened page, click the **Delete** button.

### **MAC Filter**

IF.

The MAC-address-based filtering allows forwarding and blocking traffic subject to the source and destination MAC addresses.

MAC-address-based filtering is active only when the device is configured as a transparent bridge (the Bridge mode).

On the **Configuration** tab, you can select the operating mode of the MAC filter. Select the **Allow** value from the **Action** drop-down list to allow traffic affected by the rules from the **MAC**-addresses tab and block the other traffic. Select the **Deny** value from the drop-down list to block only traffic affected by the rules from the **MAC**-addresses tab.

| building networks for reopte |                      | System     | Language |
|------------------------------|----------------------|------------|----------|
| ➡ Start                      | Firowall / MAC filt  | or .       |          |
| Status                       |                      |            |          |
| ➡ Net                        | Configuration MAC-ad | dresses    |          |
| Advanced                     |                      |            |          |
| ➡ Firewall                   | MAC-filter policy    | / settings |          |
| › <u>IP-filters</u>          | Action:              | Allow      |          |
| Virtual servers              |                      |            |          |
| » <u>DMZ</u>                 |                      |            | Change   |
| Application rules            |                      |            |          |
| • MAC-filter                 |                      |            |          |
| ➡ Control                    |                      |            |          |

Figure 44. The Firewall / MAC-filter page. The Configuration tab.

To create a new rule, proceed to the **MAC-addresses** tab and click the **Add** button.

| building networks for respic | System 👻 Language 🔹                                                                                                    |
|------------------------------|----------------------------------------------------------------------------------------------------|
| ♦ Start                      | Firewall / MAC filter                                                                                                  |
| <ul> <li>Status</li> </ul>   |                                                                                                    |
| ➡ Net                        | Configuration MAC-addresses                                                                                            |
| Advanced                     |                                                                                                    |
| ➡ Firewall                   | MAC-filter configuration                                                                                               |
| , IP-filters                 | You can add, edit and delete addresses here<br>Source MAC-address Destination MAC-address Direction Protocol Interface |
| Virtual servers              |                                                                                                    |
| » <u>DMZ</u>                 | Add                                                                                                    |
| Application rules            |                                                                                                    |
| • MAC-filter                 |                                                                                                    |
|                              |                                                                                                    |

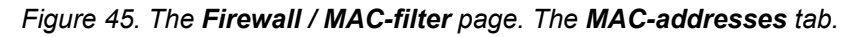

On the opened page, specify the needed parameters.

I.

| ◆ Start                                                                                                    |                                                                                          |             |          |
|----------------------------------------------------------------------------------------------------|------------------------------------------------------------------------------------------|-------------|----------|
| <ul> <li>Status</li> </ul>                                                                                          | Firewall / MAC-filter                                                                    |             |          |
| ◆ Net                                                                                                    | Configuration MAC-addresses                                                              | ٦           |          |
| Advanced                                                                                                    |                                                                                          |             |          |
| Firewall                                                                                                    | MAC-address editing                                                                      |             |          |
| <ul> <li>IP-filters</li> <li>Virtual servers</li> <li>DMZ</li> <li>Application rules</li> <li>MAC-filter</li> </ul> | Source MAC-address:<br>Destination MAC-address:<br>Direction:<br>Protocol:<br>Interface: | <any></any> |          |
| <ul> <li>Control</li> <li>System</li> </ul>                                                                         |                                                                                          |             | (Change) |

Figure 46. The page for adding a rule for MAC-address-based filtering.

| Parameter               | Description                                                                                                    |
|-------------------------|----------------------------------------------------------------------------------------------------|
| Source MAC-address      | The MAC address of the source host.                                                                                                    |
| Destination MAC-address | The MAC address of the destination host.                                                                                                |
| Direction               | Select a direction for which the rule will be applied.                                                                                  |
| Protocol                | Select a protocol for which the rule will be applied. The <b><any></any></b> value means any protocol from those displayed in the list. |
| Interface               | Select a WAN connection (with the <b>Bridge</b> connection type only) for which the rule will be applied.                               |

Click the **Change** button.

To edit a rule for filtering, select the relevant rule on the **MAC-addresses** tab. On the opened page, change the needed parameters and click the **Change** button.

To remove a rule for filtering, select the relevant rule on the **MAC-addresses** tab. On the opened page, click the **Delete** button.

## Control

This menu is designed to limit access to certain web sites.

### **URL Filter**

On the Control / URL-filter page, you can specify restrictions on access to certain web sites.

| Start               |                             |                   |   |        |
|---------------------|-----------------------------|-------------------|---|--------|
| Status              | Control / URL-filter        |                   |   |        |
|                     | Configuration URL-addresses |                   |   |        |
|                     |                             |                   |   |        |
| Advanced            | URL-filter configuration    |                   |   |        |
| Firewall            | Enable/Disable LIRI filter  |                   |   |        |
| Control             |                             |                   | - |        |
| → <u>URL-filter</u> | UKCHIKEL Kype.              | Block listed URLs | × |        |
| ♦ System            |                             |                   |   | Change |
|                     |                             |                   |   |        |

Figure 47. The Control / URL-filter page. The Configuration tab.

To enable the URL filter, select the **Enable/Disable URL filter** checkbox on the **Configuration** tab, then select a needed mode from the **URL-filter type** drop-down list:

- **Block listed URLs**: when this value is selected, the router blocks access to all addresses specified on the URL-addresses tab;
- **Block all URLs except listed**: when this value is selected, the router allows access to addresses specified on the URL-addresses tab and blocks access to all other web sites.

#### Click the **Change** button.

To specify URL addresses to which the selected filtering will be applied, go to the **URL**-addresses tab and click the **Add** button.

| → Start             |                   |             |     |     |
|---------------------|-------------------|-------------|-----|-----|
| ➡ Status            | Control / URL-fi  | ter         |     |     |
| ➡ Net               | Configuration URI | L-addresses |     |     |
| Advanced            |                   |             |     |     |
| ➡ Firewall          | URL-address       | es list     |     |     |
| ➡ Control           |                   | URL-address | Por | t   |
| › <u>URL-filter</u> |                   | es62.ru     | 80  |     |
| ➡ System            |                   |             |     | Add |
|                     |                   |             |     |     |

Figure 48. The Control / URL-filter page. The URL-addresses tab.

On the opened page, specify the needed parameters.

|                     |                       | System |                                                                                                    |
|---------------------|-----------------------|--------|----------------------------------------------------------------------------------------------------|
| ➡ Start             | Control / URL-filter  |        |                                                                                                    |
| Status              |                       |        |                                                                                                    |
| 🔶 Net               | Configuration URL-add | esses  |                                                                                                    |
| Advanced            |                       |        |                                                                                                    |
| Firewall            | URL-address edit      | ng     |                                                                                                    |
| Control             | URL-address:          |        |                                                                                                    |
| › <u>URL-filter</u> | Port:                 | 80     |                                                                                                    |
| ♦ System            |                       |        | Save                                                                                                    |
|                     |                       |        | (and the second second s |

Figure 49. The page for adding an address for the URL filter.

Enter a URL address in the **URL-address** field, specify a port (as usual, you need to specify port 80 for HTTP), then click the **Save** button.

To remove an address from the list of URL addresses, select the relevant address in the table on the **URL-addresses** tab and click the **Delete** button.

To disable the URL filter, deselect the **Enable/Disable URL filter** checkbox on the **Configuration** tab, then click the **Change** button.

## System

In this menu you can save the changed settings to the non-volatile memory, create a backup of the router's configuration, restore the router's configuration from a previously saved file, restore the factory default settings, view the system log, update the firmware of the router, and change the password used to access its settings.

### Administrator Password

On the **System / Administrator password** page, you can change the password for the administrator account used to access the web-based interface of the router and to access the device via TELNET.

For security reasons, it is strongly recommended to change the administrator password upon initial configuration of the router.

| Building Networks for People |                        |                                 | System 👻                    | Language            |   |
|------------------------------|------------------------|---------------------------------|-----------------------------|---------------------|---|
| ♦ Start                      | System / Adminis       | trator paceword                 |                             |                     |   |
| ➡ Status                     | System / Auminis       | stator password                 |                             |                     |   |
| ➡ Net                        | 🔊 System nassword      | setting un                      |                             |                     |   |
| Advanced                     | The system password ar | nd the password for the web-bas | ed interface will be change | d at the same time. |   |
| Firewall                     | Login:                 | admin 🔽                         |                             |                     |   |
| ♦ Control                    | Password:              |                                 |                             |                     |   |
| ♦ System                     | Confirmation:          |                                 |                             |                     |   |
| • Administrator password     |                        |                                 |                             |                     |   |
| Configuration                |                        |                                 |                             | Save                | ) |
| » <u>System loq</u>          |                        |                                 |                             |                     |   |
| › Firmware upgrade           |                        |                                 |                             |                     |   |

Figure 50. The System / Administrator password page.

Enter the new password in the **Password** and **Confirmation** fields and click the **Save** button.

## Configuration

On the **System / Configuration** page, you can save the changed settings to the non-volatile memory, restore the factory defaults, backup the current configuration, or restore the router's configuration from a previously created file.

| building networks for reopte | 1                                      | System 👻   | Language 🗖 |
|------------------------------|----------------------------------------|------------|------------|
| 🔶 Start                      | System / Configuration                 |            |            |
| 🔶 Status                     | System / Computation                   |            |            |
| ♦ Net                        | Save current settings:                 |            |            |
| Advanced                     | Beset to factory defaults:             | _          |            |
| ➡ Firewall                   | Saving current configuration in a file |            |            |
| Control                      | Backup                                 |            |            |
| 🔹 System                     | device and reboot:                     | Choose Res | tore       |
| Administrator password       |                                        |            |            |
| • Configuration              |                                        |            |            |
| » <u>System loq</u>          |                                        |            |            |
| » Firmware upgrade           |                                        |            |            |

Figure 51. The System / Configuration page.

The following buttons are available on the page:

| Control | Description                                                                                                    |
|---------|----------------------------------------------------------------------------------------------------|
| Save    | Click the button to save settings to the non-volatile memory. Please,<br>save settings every time you change the router's parameters.<br>Otherwise the changes will be lost upon reboot of the router.                                  |
| Factory | Click the button to restore the factory default settings. Also you can restore the factory defaults via the hardware Reset button (see the <i>Saving and Restoring Settings</i> section, page 18).                                      |
| Backup  | Click the button and follow the dialog box appeared to save the configuration (all settings of the router) to your PC.                                                                                                    |
| Restore | Click the button to upload a previously saved configuration (all settings of the router) from a file on your PC. Click the <b>Choose/Browse</b> <sup>1</sup> button to select a previously saved configuration file located on your PC. |

Actions of the **Save**, **Factory**, and **Backup** buttons also can be performed via the top-page menu displayed when the mouse pointer is over the **System** caption.

<sup>1</sup> The name of the button depends upon the web browser that you use.

### System Log

On the **System / System log** page, you can set the system log options and configure sending the system log to a remote host.

| building rections for reopte |                       | System                 | ✓ Language |
|------------------------------|-----------------------|------------------------|------------|
| 🕈 Start                      | System / System log   |                        |            |
| → Status                     | System / System log   |                        |            |
| ➡ Net                        | Configuration Log     |                        |            |
| Advanced                     | Logging:              |                        |            |
| → Firewall                   | Logging type:         | Local and remote       |            |
| Control                      | Local logging level:  | Debugging messages     |            |
| → System                     | Remote logging level: | Debugging messages 🛛 💉 |            |
|                              | Server address type:  | URL 🕶                  |            |
| › Administrator password     | Server:               |                        |            |
| Configuration                | Port:                 | 514                    |            |
| » <u>System loq</u>          |                       | •••                    |            |
| » Firmware upgrade           |                       |                        | Change     |
|                              |                       |                        |            |

Figure 52. The System / System log page. The Configuration tab.

To enable logging of the system events, select the **Logging** checkbox on the **Configuration** tab. Then specify the needed parameters.

| Control             | Description                                                                                                    |
|---------------------|----------------------------------------------------------------------------------------------------|
|                     | Select a type of logging from the drop-down list.                                                                                                    |
| Logging type        | <ul> <li>Local: the system log is stored in the router's memory (and displayed on the Log tab). When this value is selected, the Server address type, Server, and Port fields are not displayed.</li> </ul>                                      |
|                     | • <b>Remote</b> : the system log is sent to the remote host specified in the <b>Server</b> field.                                                                                                    |
|                     | • Local and remote: the system log is stored in the router's memory (and displayed on the Log tab) and sent to the remote host specified in the Server field.                                                                                    |
| Local logging level | Select a type of messages and alerts/notifications to be stored locally<br>in the router's memory. The field is available, when the <b>Local</b> or<br><b>Local and remote</b> value is selected from the <b>Logging type</b><br>drop-down list. |

| Control              | Description                                                                                                    |
|----------------------|----------------------------------------------------------------------------------------------------|
| Remote logging level | Select a type of messages and alerts/notifications to be sent to the remote host specified in the <b>Server</b> field. The field is available, when the <b>Remote</b> or <b>Local and remote</b> value is selected from the <b>Logging type</b> drop-down list. |
| Server address type  | From the drop-down list, select the <b>IP</b> value to specify an IP address of a host from the local or global network, or the <b>URL</b> value to specify a URL address of a remote server.                                                                   |
| Server               | The IP or URL address of the host from the local or global network, to which the system log will be sent.                                                                                                    |
| Port                 | A port of the host specified in the <b>Server</b> field. By default, the value <b>514</b> is specified.                                                                                                    |

After specifying the needed parameters, click the **Change** button.

To disable logging of the system events, deselect the **Logging** checkbox and click the **Change** button.

On the Log tab, the events specified in the Local logging level list are displayed.

| building networks for reopte |                     | System | <ul> <li>Language</li> </ul> |
|------------------------------|---------------------|--------|------------------------------|
| 🔶 Start                      | System / System log |        |                              |
| ➡ Status                     | System / System log |        |                              |
| ➡ Net                        | Configuration Log   |        |                              |
| <ul> <li>Advanced</li> </ul> |                     |        | Refresh Export               |
| ➡ Firewall                   |                     |        |                              |
| ➡ Control                    |                     |        |                              |
| ♦ System                     |                     |        |                              |
| > Administrator password     |                     |        |                              |
| Configuration                |                     |        |                              |

Figure 53. The System / System log page. The Log tab.

To view the latest system events, click the **Refresh** button.

To save the system log to your PC, click the **Export** button and follow the dialog box appeared.

## Firmware Upgrade

On the **System / Firmware upgrade** page, you can upgrade the firmware of the router.

| Building Networks for People      |                     | [         | System 👻 | Language |
|-----------------------------------|---------------------|-----------|----------|----------|
| 🔶 Start                           | System / Firmwar    | e uparade |          |          |
| ➡ Status                          | System / Timwar     | e apgrade |          |          |
| ➡ Net                             | Select update file: |           | Choose   |          |
| ➡ Advanced                        |                     |           | Choosen  |          |
| ➡ Firewall                        |                     |           |          |          |
| ➡ Control                         |                     |           |          | (Update) |
| 🔶 System                          |                     |           |          |          |
| › Administrator password          |                     |           |          |          |
| <ul> <li>Configuration</li> </ul> |                     |           |          |          |
| System log                        |                     |           |          |          |

#### Figure 54. The **System / Firmware upgrade** page.

The current version of the router's firmware is displayed in the **Firmware version** field on the **Start** page. If you need to install a newer version of the firmware, follow the next steps:

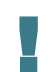

Attention! Do not turn off the router before the firmware upgrade is completed. This may cause the device breakdown.

- 1. Download a new version of the firmware from www.dlink.ru.
- 2. Click the **Choose/Browse<sup>2</sup>** button on the **System / Firmware upgrade** page to locate the new firmware file.
- 3. Click the **Update** button to upgrade the firmware of the router.
- 4. Wait until the router is rebooted (about one and a half or two minutes).
- 5. Log into the web-based interface using the login (admin) and the current password.
- 6. Select the **Factory** line in the top-page menu displayed when the mouse pointer is over the **System** caption.
- 7. Wait until the router is rebooted. Log into the web-based interface, using the default IP address, login and password (**192.168.1.1**, **admin**, **admin**).

<sup>2</sup> The name of the button depends upon the web browser that you use.

# CHAPTER 5. ABBREVIATIONS AND ACRONYMS

| ARP   | Address Resolution Protocol           |
|-------|---------------------------------------|
| DDNS  | Dynamic Domain Name System            |
| DDoS  | Distributed Denial of Service         |
| DHCP  | Dynamic Host Configuration Protocol   |
| DMZ   | DeMilitarized Zone                    |
| DNS   | Domain Name System                    |
| GMT   | Greenwich Mean Time                   |
| IGMP  | Internet Group Management Protocol    |
| IP    | Internet Protocol                     |
| IPoA  | Internet Protocol over ATM            |
| IPoE  | Internet Protocol over Ethernet       |
| LAN   | Local Area Network                    |
| LCC   | Logical Link Control                  |
| LCP   | Link Control Protocol                 |
| MAC   | Media Access Control                  |
| мти   | Maximum Transmission Unit             |
| NAT   | Network Address Translation           |
| PBC   | Push Button Configuration             |
| PIN   | Personal Identification Number        |
| PPPoA | Point-to-Point Protocol over ATM      |
| PPPoE | Point-to-point protocol over Ethernet |
| PSK   | Pre-shared key                        |
| QoS   | Quality of Service                    |
| RTS   | Request To Send                       |
| ТКІР  | Temporal Key Integrity Protocol       |
| UPnP  | Universal Plug and Play               |
| URL   | Uniform Resource Locator              |

| VC   | Virtual Circuit            |
|------|----------------------------|
| VCI  | Virtual Circuit Identifier |
| VLAN | Virtual Local Area Network |
| VPI  | Virtual Path Identifier    |
| WAN  | Wide Area Network          |